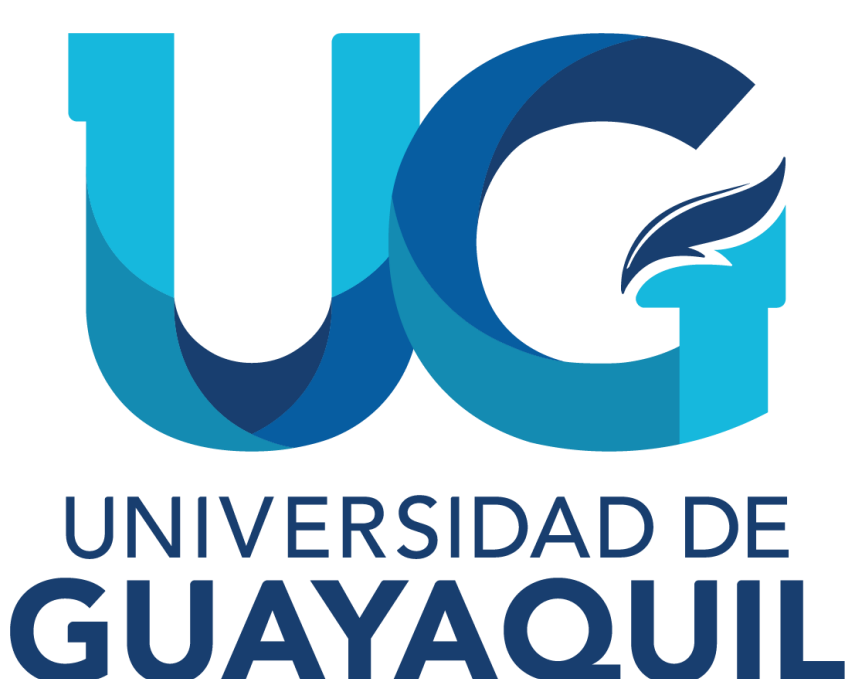

# MANUAL DE ACCESO AL MÓDULO DE SOLICITUDES DE TERCERA MATRÍCULA

### **ESTUDIANTES**

2024

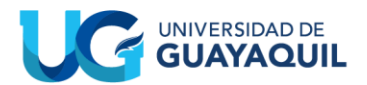

#### **OBJETIVO**

Proporcionar a los estudiantes de la Universidad de Guayaquil una guía clara, completa y accesible que les permita comprender y seguir adecuadamente los pasos requeridos para solicitar y gestionar su tercera matrícula, asegurando que puedan realizar el proceso de manera eficiente y sin contratiempos.

#### VALIDACIONES PARA LA SOLICITUD DE TERCERA MATRICULA

Para la aprobación de la solicitud de tercera matricula podrá realizarlo por las siguientes excepcionalidades:

- A. Desempeño Estudiantil: Promedio general de estudio mayor o igual a 7.4 (calculado sobre las asignaturas aprobadas); siempre y cuando no se trate de la Unidad de Titulación (Integración Curricular).
- B. Situación por caso fortuito y fuerza mayor debidamente justificada.

#### A. DESEMPEÑO ESTUDIANTIL

### Pasos que deberá seguir para realizar la solicitud de tercera matricula en el Sistema Integrado de la Universidad de Guayaquil (SIUG).

 Ingreso al SIUG (http://servicioenlinea.ug.edu.ec/), con su usuario y contraseña.

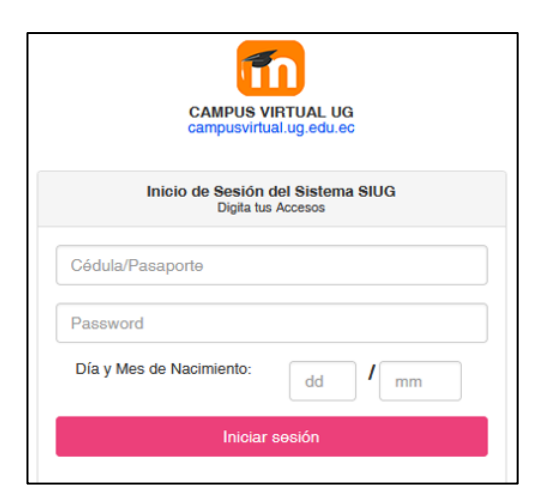

UNIVERSIDAD DE GUAYAQUIL  $(\mathbf{f})$   $(\mathbf{X})$   $(\mathbf{O})$ 

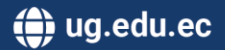

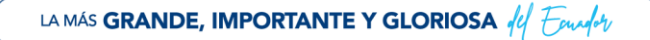

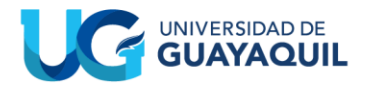

 Seleccionar la opción de ACADÉMICO -> ESTUDIANTE, posterior a eso hacer clic en la sección de SOLICITUDES ACADÉMICAS.

|                                 | UNIVERSIDAD DE<br>GUAYAQUIL                                                                                              |                        |                                                                                                    |  |  |  |
|---------------------------------|----------------------------------------------------------------------------------------------------|------------------------|----------------------------------------------------------------------------------------------------|--|--|--|
| SIST<br>Wedne<br>>> Ú<br>Página | EMA INTEGRADO DE LA U<br>esday, 21 August 2024 PAGINA WEB DE PRUE<br>Itimos Accesos <<<br>principal Académico Financiero | INIVERSIDAD DE GUAYA   | QUIL (SIUG)<br>DUSTIN KLEIN INTRIAGO BARRIOS ! ( <u>Cerrar</u><br><u>sesión</u> )<br>Is Escenarios Ayuda Foro |  |  |  |
|                                 | DATOS PERSONALES                                                                                                    | MATRICULACIÓN          | CALIFICACIONES                                                                                                |  |  |  |
|                                 |                                                                                                    | HORARIOS               |                                                                                                    |  |  |  |
|                                 | ORDEN DE PAGO                                                                                                    |                        | UBICACIÓN INTERNADO MEDICINA                                                                                  |  |  |  |
|                                 | REGISTRO ESTUDIANTIL                                                                                                    | DATOS PERSONALES CENSO | SOLICITUDES ACADÉMICAS                                                                                        |  |  |  |
|                                 | REGISTRO AYUDAS ECONÓMICAS                                                                                               | ENCUESTAS NIVELACIÓN   | FICHA MEDICA                                                                                                  |  |  |  |

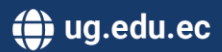

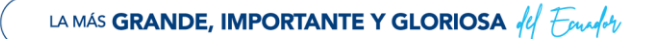

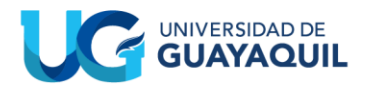

• Seleccionar la opción de TERCERA MATRÍCULA 2024-2025 CII.

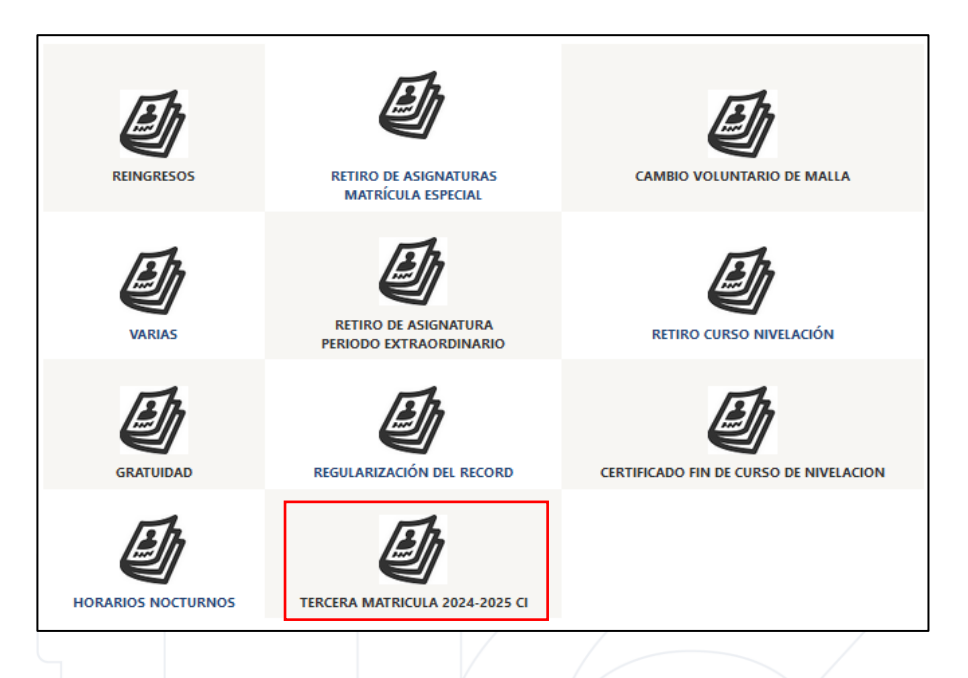

• Seleccionar las opciones solicitadas: Facultad, Carrera, Periodo, Motivo de solicitud y hacer clic en INICIO.

| Carrera              | Materias Acuerdo y Registro Validaciones Seguimiento |
|----------------------|------------------------------------------------------|
| FACULTAD:            | CIENCIAS ECONOMICAS                                  |
| CARRERA:             | ECONOMÍA-2018                                        |
| PERIODO:             | 2023 - 2024 CII v                                    |
| MOTIVO<br>SOLICITUD: | TERCERA MATRICULA v                                  |
|                      | Inicio                                               |

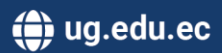

Anterior

Continuar

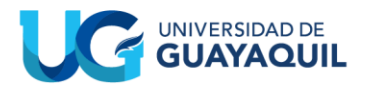

 Seleccionar la o las asignaturas que debe ver por tercera vez, haciendo clic en el (+) para que posteriormente haga clic en CONTINUAR.

| Materias Disponibles para tercera matricula |                                                    |                                                                                                    |                                                     |                                                   |       |          |
|---------------------------------------------|----------------------------------------------------|----------------------------------------------------------------------------------------------------|-----------------------------------------------------|---------------------------------------------------|-------|----------|
|                                             | CodMateria                                         | Materias                                                                                                    | Periodo_1_Vez                                       | Periodo_2_Vez                                     | Nivel | Vez      |
| +                                           | 0822120                                            | INTRODUCCIÓN A LA TEORÍA ECONÓMICA                                                                                      | 2022 - 2023 CII                                     | 2023 - 2024 CI                                    | 1     | 2        |
| $\frown$                                    |                                                    |                                                                                                    |                                                     |                                                   |       | 2        |
| +                                           | 0822124                                            | DEMOCRACIA, CIUDADANIA Y GLOBALIZACION                                                                                  | 2022 - 2023 CII                                     | 2023 - 2024 CI                                    | 1     | 2        |
| Materi                                      | 0822124<br>as seleccionad                          | DEMOCRACIA , CIUDADANIA Y GLOBALIZACION<br>las para tercera matricula<br>Materias                                       | 2022 - 2023 CII<br>Periodo_1_Vez                    | 2023 - 2024 Cl<br>Periodo_2_Vez                   | Nivel | Vez      |
| Materi                                      | 0822124<br>as seleccionad<br>CodMateria<br>0822120 | DEMOCRACIA , CIUDADANIA Y GLOBALIZACION<br>las para tercera matricula<br>Materias<br>INTRODUCCIÓN A LA TEORÍA ECONÓMICA | 2022 - 2023 Cil<br>Periodo_1_Vez<br>2022 - 2023 Cil | 2023 - 2024 Cl<br>Periodo_2_Vez<br>2023 - 2024 Cl | Nivel | Vez<br>2 |

• Leer y aceptar el acuerdo y registro de la solicitud de tercera matrícula para que posteriormente haga clic en CONTINUAR.

| Carrera | > Materias           | Acuerdo y Registro                 | Validaciones              | Seguimiento                |             |           |
|---------|----------------------|------------------------------------|---------------------------|----------------------------|-------------|-----------|
|         |                      |                                    |                           |                            |             |           |
|         |                      |                                    |                           |                            |             |           |
|         | Declaro que he le    | ído los reglamentos, normativa     | as, lineamientos de la    | Universidad de Guayaqu     | uil, y soy  |           |
|         | aprobación de la (s) | asignatura (s), por tercera vez, p | previa la aceptación de l | a presente solicitud.      | a), para la |           |
|         | Por, lo tanto conoz  | zco que mi solicitud es analiza    | ada, en cumpliendo la     | excepcionalidad automátic  | ca para la  |           |
|         | aprobación de mi te  | ercera matrícula de acuerdo con    | n lo establecido en la l  | ey Orgánica de Educación   | n Superior  |           |
|         | (LOES), Reglamento   | ) de Regimen Academico (RRA) y     | / Reglamentos de la Uni   | versidad de Guayaquil.     |             |           |
|         | Al aceptar la declar | ación de responsabilidad, el es    | tudiante declara que h    | a leído los reglamentos, n | ormativas,  |           |
|         | lineamientos, adem   | ás garantiza que la información    | proporcionada a la Un     | iversidad de Guayaquil es  | verídica y  |           |
|         | autentica, en concol | idancia con lo solicitado.         |                           |                            |             |           |
|         |                      | t                                  | Acepto                    |                            |             |           |
|         |                      |                                    |                           |                            |             |           |
|         |                      |                                    |                           |                            | Anterior    | Continuar |

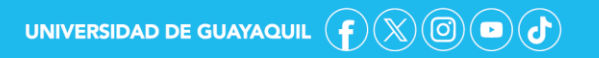

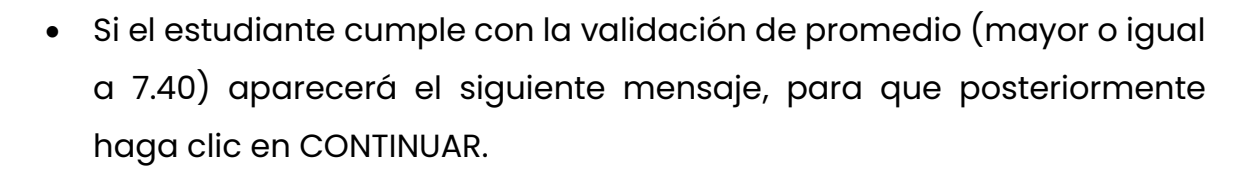

| Carrera  | Materias Acuerdo y Registro Validaciones Seguimiento                                                                   |
|----------|----------------------------------------------------------------------------------------------------|
| VALIDADO | DESCRIPCION                                                                                                    |
| ×        | Cumple todas las validaciones.                                                                                         |
|          | Anterior Continuar                                                                                                    |
|          |                                                                                                    |
| • Selec  | cionar SI, CONTINUAR para finalizar el proceso de la solicitud d                                                       |
| terce    | ra matrícula.                                                                                                    |
|          |                                                                                                    |
|          |                                                                                                    |
| pre      | Si está de acuerdo en hacer la solicitud<br>sione si, caso contrario presione cancelar<br>para completar la solicitud. |
|          | Cancelar Si, Continuar                                                                                                 |

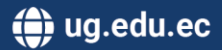

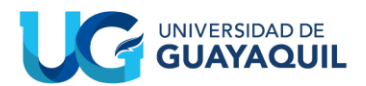

- Una vez completado el proceso, aparecerá una ventana con la confirmación de que el estado de la solicitud del estudiante es FAVORABLE. Este resultado permitirá que el estudiante esté habilitado para proceder con la matrícula, asegurando que cumple con los requisitos necesarios para continuar con su matriculación, siempre y cuando sea estudiante activo (matriculado en el último periodo vigente).
- Si no es estudiante activo deberá realizar la solicitud de reingreso.

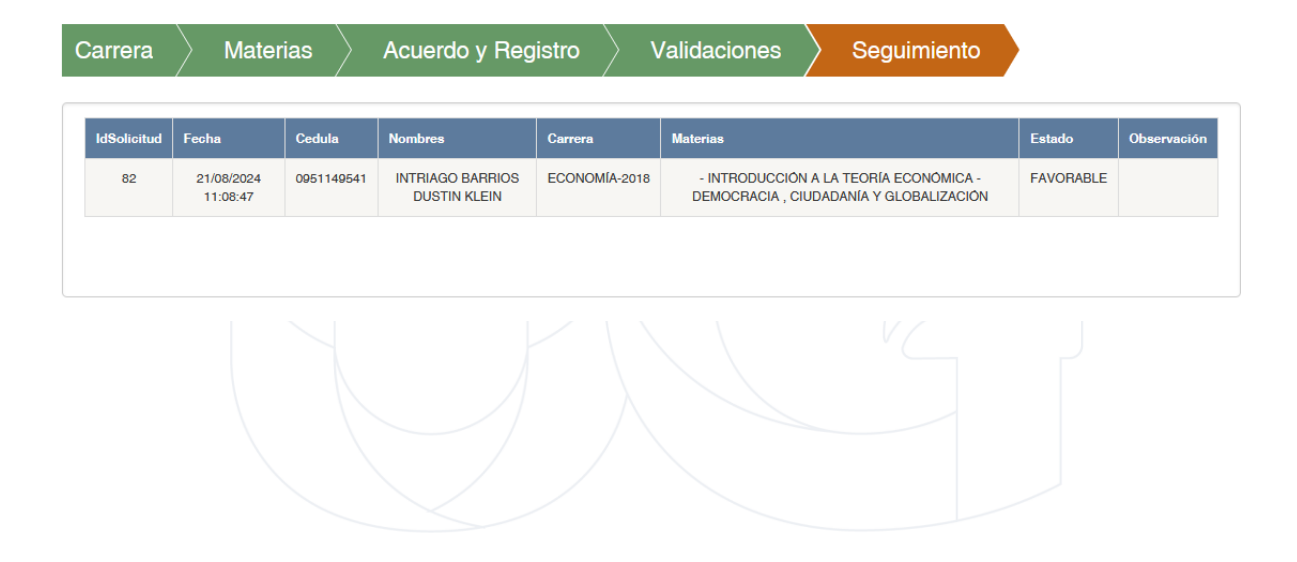

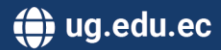

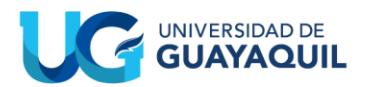

## B. SITUACIÓN POR CASO FORTUITO Y FUERZA MAYOR DEBIDAMENTE JUSTIFICADA.

En el caso que el estudiante no cumpla con la validación de desempeño estudiantil, le aparecerá la siguiente ventana, donde deberá seleccionar el motivo (Caso Fortuito) y deberá subir las evidencias en un solo PDF donde se justifique su situación y posterior a eso en la sección de observación explicar su caso fortuito.

| Carrera               | Materias Acuerdo y Registro Validaciones Seguimiento                                                                                                    |  |  |  |  |  |
|-----------------------|----------------------------------------------------------------------------------------------------|--|--|--|--|--|
|                       |                                                                                                    |  |  |  |  |  |
| VALIDADO              | DESCRIPCION                                                                                                    |  |  |  |  |  |
| C3                    | Su solicitud NO ES FAVORABLE, por motivo de no cumplir la excepcionalidad académica (promedio 7.40), pero podrá<br>acceder por situación fortuita o fuerza mayor en la siguiente opción Solicitud de tercera matricula por caso fortuito o<br>fuerza mayor, hasta el 06 de marzo de 2024 (18:00), para lo cual deberá anexar el documento de soporte correspondiente.<br>Cuya respuesta será notificada por correo institucional entre los días del 06 al 08 de marzo de 2024. |  |  |  |  |  |
|                       |                                                                                                    |  |  |  |  |  |
| MOTIVO: Caso Fortuito |                                                                                                    |  |  |  |  |  |
| Debe adjuntar         | Debe adjuntar evidencia que justifique su solicitud : Adjuntar Evidencia 度 Eliminar 🏛                                                                                                    |  |  |  |  |  |
| OBSERVACIÓN:          |                                                                                                    |  |  |  |  |  |
|                       | li.                                                                                                    |  |  |  |  |  |
|                       | Antorior Continuer                                                                                                    |  |  |  |  |  |

 Seleccionar SI, CONTINUAR para para finalizar el proceso de la solicitud de tercera matrícula.

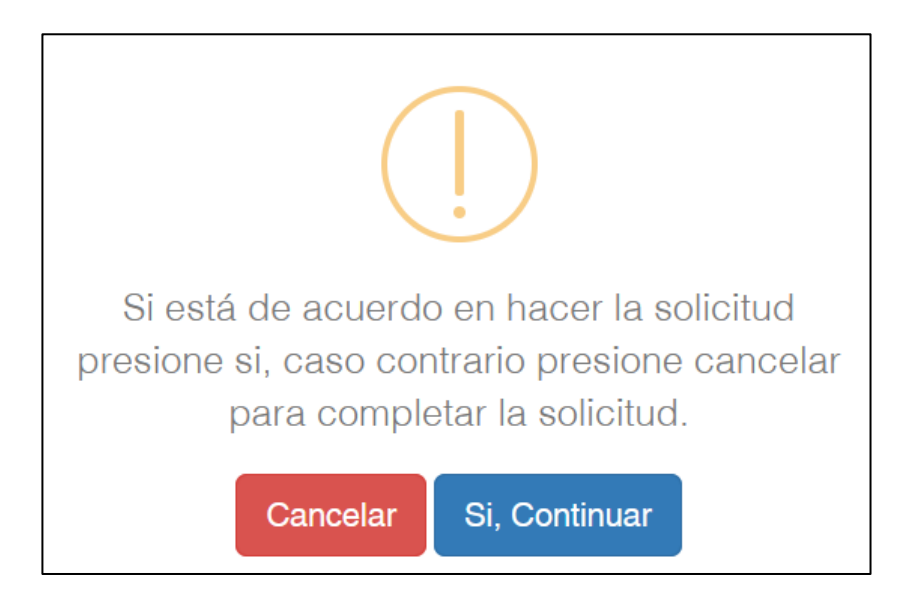

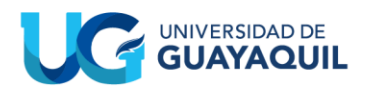

- Una vez completado el proceso, aparecerá la siguiente ventana en la que la solicitud aparecerá en estado PENDIENTE para que sea revisada y analizada por Vicerrectorado Académico.
- Una vez aprobada la solicitud, el estudiante estará habilitado para matriculación siempre y cuando sea estudiante activo (matriculado en el último periodo vigente).

| IdSolicitud | Fecha                  | Cedula     | Nombres                                    | Carrera                       | Materias                                                                                                | Estado                     |
|-------------|------------------------|------------|--------------------------------------------|-------------------------------|----------------------------------------------------------------------------------------------------|----------------------------|
| 83          | 21/08/2024<br>11:51:06 | 0750897506 | MALDONADO<br>ESPINOZA<br>LEANDRO<br>XAVIER | ADMINISTRACIÓN<br>DE EMPRESAS | - MATEMÁTICA<br>APLICADA -<br>CONTABILIDAD<br>GENERAL -<br>Democracia,<br>Ciudadanía y<br>Globalización | PENDIENTE<br>(en revisión) |
|             |                        |            |                                            |                               |                                                                                                    |                            |

• Si no es estudiante activo deberá realizar la solicitud de reingreso.

| Elaborado por: | Mgs. David Arturo Yépez González                 |  |
|----------------|--------------------------------------------------|--|
|                | Analista de Registros Académicos                 |  |
| Revisado por:  | Mgs. Julia Isabel Santos Tomalá                  |  |
|                | Jefa de Registros Académicos                     |  |
| Aprobado por:  | Mgs. Alex Leopoldo Luque Letechi                 |  |
|                | Coordinador de Formación Académica y Profesional |  |